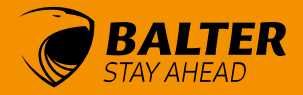

# BEDIENUNGSANLEITUNG FÜR TÜRSTATION EVIDA

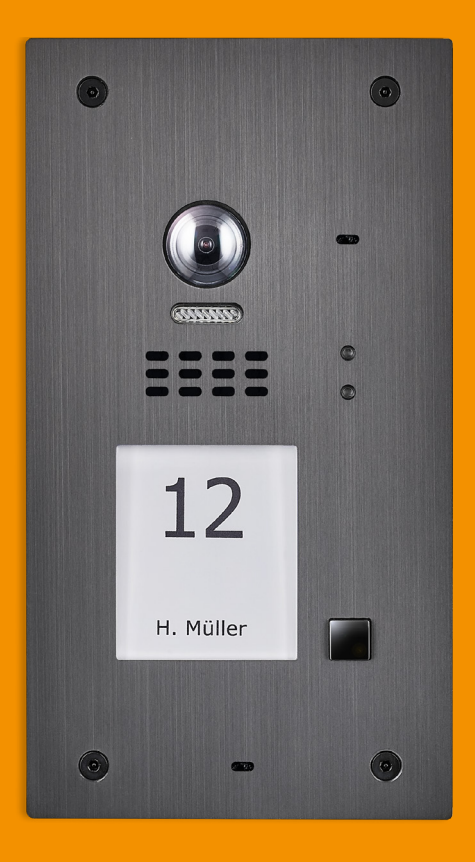

VERSION 1.0.7

### Inhaltsverzeichnis:

| 1. Vors  | ichtsmaßnahmen                          | 3  |
|----------|-----------------------------------------|----|
| 2. Über  | rsicht                                  |    |
|          | 2.1 Bezeichnungen                       | 4  |
|          | 2.2 Montage                             | 5  |
|          | 2.3 Anschlüsse auf der Rückseite        | 6  |
| 3. Grur  | ndfunktionen                            |    |
|          | 3.1 Entsperren                          | 7  |
|          | 3.2 Weitwinkel-Kamera                   | 7  |
|          | 3.3 Externe Bewegungsmelder             | 7  |
| 4. Insta | allationsanleitung                      |    |
|          | 4.1 Funktionen konfigurieren            | 8  |
|          | 4.2 Adresse der Türstation einstellen   | 9  |
|          | 4.3 Gruppenrufmodus                     | 10 |
|          | 4.4 Kameraauflösung ändern              | 11 |
|          | 4.5 Entsperrmodus ändern                | 11 |
|          | 4.6 Entsperrzeit ändern                 | 12 |
|          | 4.7 Namensschild-Beleuchtung einstellen | 13 |
|          | 4.8 Nachtsichtmodus einstellen          | 14 |
|          | 4.9 Klingel-Modus einstellen            | 15 |
|          | 4.10 Bildschirm-Modus einstellen        | 16 |
|          | 4.11 RFID-Karten registrieren           | 17 |
|          | 4.12 Master RFID-Karten autorisieren    | 18 |
|          | 4.13 RFID-Benutzerkarten hinzufügen     | 19 |
|          | 4.14 RFID-Benutzerkarten entfernen      | 19 |
|          | 4.15 Alle Benutzerkarten löschen        | 20 |
| 5 Verk   | abelung                                 |    |
| o. verk  | 5.1 Elektrisches Türöffner verbinden    | 21 |

5.2 Eins zu eins Verbindung

6.1 Vorsichtsmaßnahmen

6.3 Kabel und Anforderungen

6.4 Sternförmige Verkabelung mit BUS-EV

6.2 Technische Details

Modus

6. Anhang

5.3 Mehrere Türstationen verbinden

5.4 Mehrere Monitore verbinden

5.5 Sternförmige Verkabelung mit BUS-AMPF im Standard

22

22

23

24

25

25

26

27

### VORSICHTSMASSNAHMEN

Schlitze und Öffnungen auf der Rückseite der Türstation dienen der Luftzirkulation und sind notwendig um einen reibungslosen Betrieb zu gewährleisten und Überhitzung zu vermeiden. Diese Öffnungen dürfen niemals versperrt oder verdeckt werden.

Der Monitor solle niemals neben oder über einen Hitzequelle (z.B: einer Heizung) verbaut werden und sollte nicht in geschlossenen Räumen aufgestellt werden, es sei denn eine korrekte Luftzirkulation ist sichergestellt.

Alle Produkte sollten niemals Erschütterungen ausgestzt werden. Lassen Sie die Geräte nicht fallen!

Die Kamerakuppel darf nicht mit feuchten Tüchern oder bloßen Händen gesäubert werden. Benutzen Sie stattdessen ein weichens Tuch, ohne organische oder chemische Reinigungsmittel, da diese die Kamerakuppel sonst beschädigen könnten.

Bildstörungen könnten auftreten wenn die VIdeo-Türsprechanlage zu nah an einem Magnetfeld installiert wird, zum Beispiel einer Mikrowelle, Fernseher, Computer etc.

Setzen Sie die Türstation keinen hohen Temperaturen, Gasen, Staub oder gefährlichen Umgebungen aus, um unvorhergesehen Schäden zu vermeiden.

Öffnen Sie auf keinen Fall die Türstation! Bei Problemem, wenden Sie sich bitte an Ihren Händler oder Installateur.

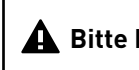

### A Bitte beachten Sie die Änderungen auf der Seite 21!

# Übersicht

# Bezeichnungen

### Unterputzmontage

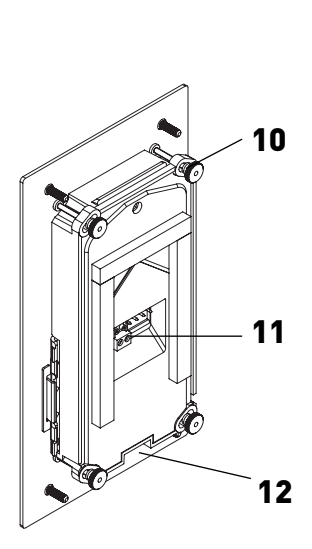

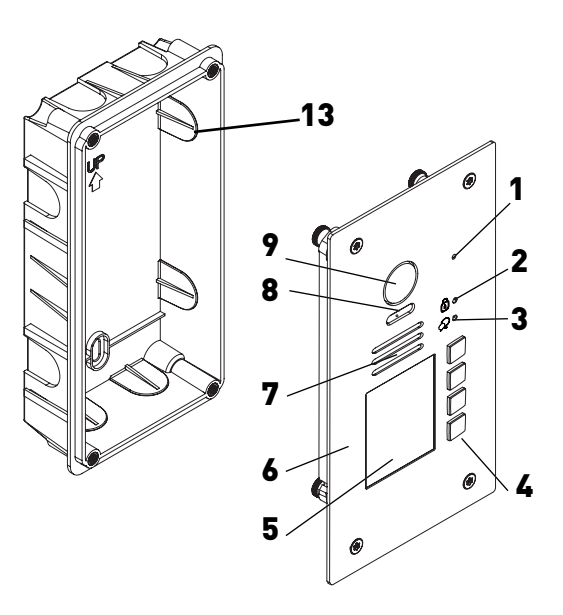

| 1 | Mikrofon            | 6  | Front Panel     | 11 | Klemmleiste     |
|---|---------------------|----|-----------------|----|-----------------|
| 2 | ENTSPERR-LED        | 7  | Lautsprecher    | 12 | Schraubloch     |
| 3 | KLINGEL-/SPRACH-LED | 8  | Nachtsicht LED  | 13 | Unterputzkasten |
| 4 | Ruf-Taste           | 9  | Kamera Objektiv |    |                 |
| 5 | Namensschild*       | 10 | Befestigungen   |    |                 |

\*Sie finden die Vorlagen für Namensschilder im Download-Bereich auf unserer Webseite www.balter.de

# Montage

Wir empfehlen, die Türstation in einer Höhe von 145cm-165cm zu montieren.

#### Unterputzmontage

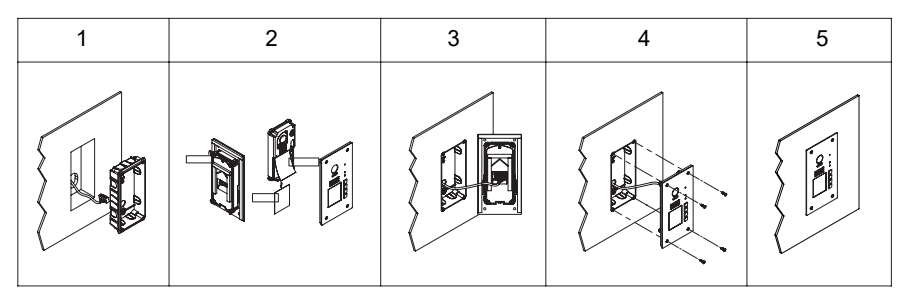

- 1. Schaffen Sie eine Vertiefung mit den Maßen des Unterputzkastens, und bringen Sie den Unterputzkasten an (13)
- 2. Lösen Sie die oberen Schrauben um das Namensschild anzubringen
- 3. Verbinden Sie die Kabel
- 4. Befestigen Sie das Frontpanel mit dem Spezial-Inbusschlüssel am Unterputzkasten.
- 5. Beenden Sie die Montage

# Anschlüsse auf der Rückseite

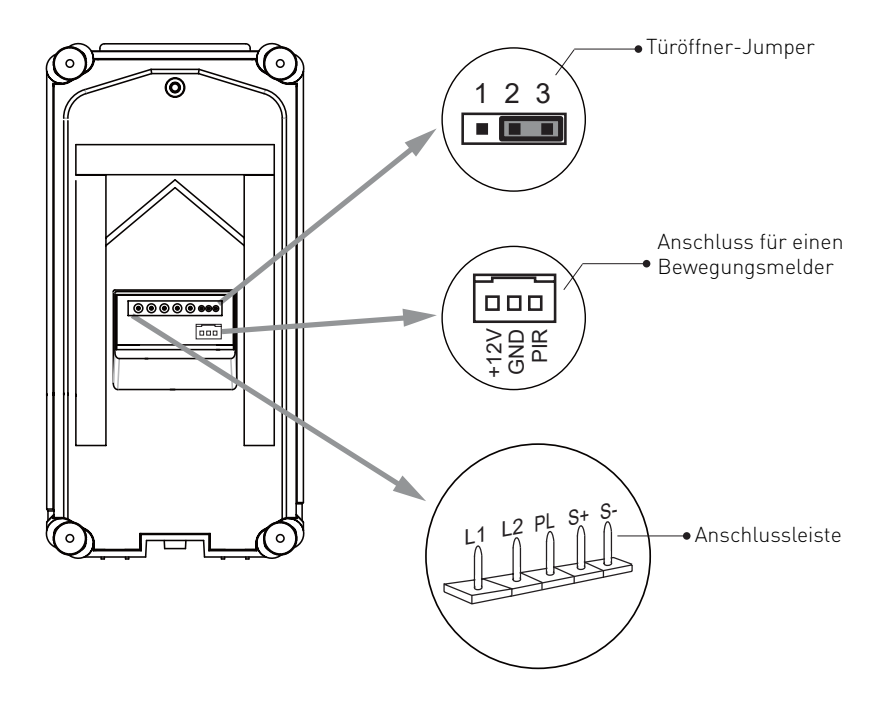

#### Türöffner-Jumper: Auswahl des Türöffnertyps

Anschluss für Bewegungsmelder: Port für den Anschluss eines externen Bewegungsmelders

Hauptanschluss: Verbindet den 2-Draht-Bus Anschluss und elektrische Türöffner

- L1, L2: Verbindung zum 2-Draht-Bus Kabel, keine Polarität.
- PL: Stromeingang für das externe Schloss, mit dem Plus Pol zu verbinden
- S+: Türöffner (+).
- S-: Türöffner (-)

#### Anschluss für Türöffner bitte auf Seite. 21 beachten!

# Grundfunktionen

# Entsperren

### **Entsperren mit RFID-Karte**

Wenn die registrierte RFID-Karte an das RFID-Kartenleser gehalten wird, leuchtet die **"ENTSPERRT-LED"**, die Klingel ertönt und das elektrische Türschloss wird entsperrt.

- Wenn eine autorisierte RFID-Karte gezeigt wird, ertönt einmalige akustische Rückmeldung und die "ENTSPERRT-LED" leuchtet auf.
- Wenn eine nicht autorisierte RFID-Benutzerkarte gezeigt wird, ertönt die Klingel dreimal und das elektrische Türschloss wird nicht entsperrt.

# Weitwinkel-Kamera

Der Winkel der Kamera beträgt 170°.

Besucher die sich im Blickfeld der Kamera aufhalten können am Monitor klar erkannt werden.

Es besteht außerdem die Möglichkeit des digitalen Zooms am Monitor Juno 7.

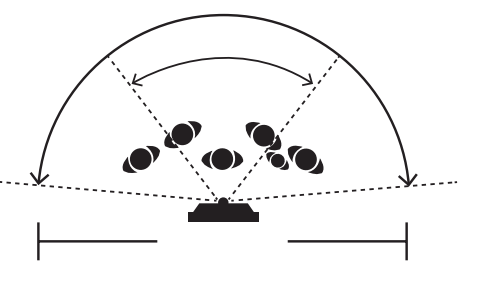

# Externe Bewegungsmelder

Die Türstation verfügt über Anschlüsse für einen externen Bewegungsmelder.

Erkennt der Bewegungsmelder die Bewegung, kann das Türöffner nach vordefinierten Regeln (Zeit/Datum und/ oder Bewegung) entsperrt oder das Licht aktiviert werden.

Diese Funktion ist besonders für die Praxen und Kanzleien mit viel Kundenverkehr nützlich.

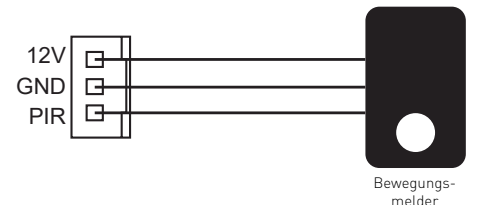

# Installationsanleitung

# Funktionen konfigurieren

Dieser Abschnitt erklärt die Konfiguration jeder Funktion, bitte nehmen Sie Bezug auf folgende Tabelle:

Um die gewünschten Einstellungen vorzunehmen sollten Sie die Frontplatte abmontieren. Siehe Abbildung rechts.

Jeder Vorgang wird durch das Aufleuchten der **LED** an der Türstation, und dem Ertönen der Klingel signalisiert.

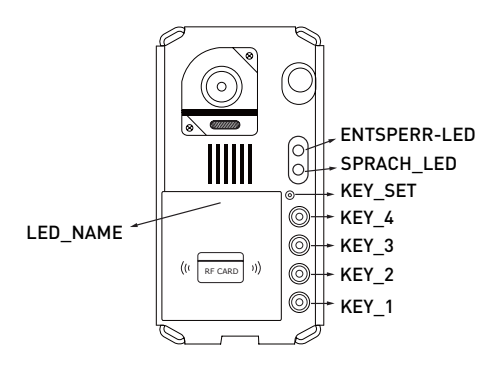

| Nr. | Funktion                                  | Mögliche Werte                                          | Werkseinstellungen |
|-----|-------------------------------------------|---------------------------------------------------------|--------------------|
| 1   | Adresse der<br>Türstation einstellen      | 0-3                                                     | 0                  |
| 2   | Ruf-Modus der<br>Türstation einstellen    | Standard-/Gruppen-<br>anruf                             | Standardanruf      |
| 3   | Auflösung der<br>Kamera einstellen        | Hoch/Niedrig                                            | Hoch               |
| 4   | Entsperr-Modus<br>einstellen              | 0: NO<br>1: NC                                          | 0: NO              |
| 5   | Entsperr-Zeit<br>einstellen               | 01-99 Sekunden                                          | 1 Sekunde          |
| 6   | Namensschild<br>Beleuchtung<br>einstellen | An/Aus/Auto                                             | An                 |
| 7   | Nachtsicht-LED<br>Modus einstellen        | An/Aus/Auto                                             | Auto               |
| 8   | Rückruf Ton<br>einstellen                 | Einmal klingeln<br>Dauerhaft klingeln<br>Nicht klingeln | Einmal klingeln    |
| 9   | Bildschirm-Modus<br>einstellen            | Wechseln Modus<br>Zoom Modus<br>Vollbild-Modus          | Wechseln Modus     |

# Adresse der Türstation einstellen

Es können insgesmat 4 Adressen konfiguriert werden.

Die Werkseinstellung ist 0, um die Einstellung zu ändern, gehen Sie bitte wie folgt vor:

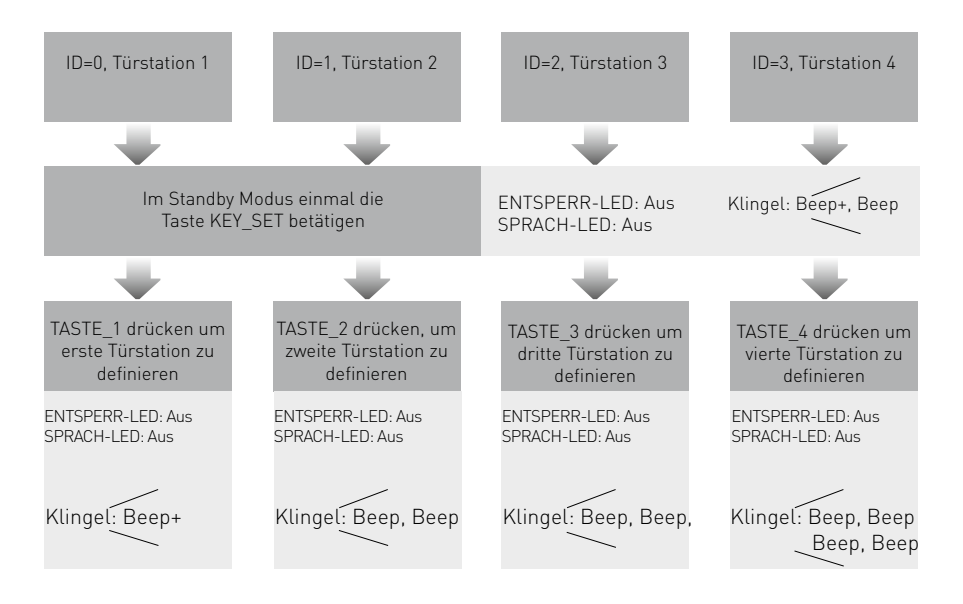

- Wenn der Einstellungsmodus noch nicht verlassen wurde, können Sie die Adresse der Türstation verändern indem Sie Taste 1-4 betätigen.
- Der LED\_NAME blinkt bis der Einstellungsmodus verlassen wurde
- Wenn 10 Sekunden lang keine Eingabe erfolgt, wird der Einstellungsmodus automatisch verlassen
- Drücken Sie die **KEY\_SET** Taste 4 mal um den Einstellungsmodus manuell zu verlassen.

# Adresse der Türstation einstellen

Es gibt 2 Rufmodi für die Türstation, den Standard Ruf-Modus, und Gruppen Ruf-Modus.

Bitte beachten Sie dass die Türstation ab Werk im Standard Ruf-Modus arbeitet

## Gruppenrufmodus

Abhängig vom jeweiligen Modus, steuern die RUF Tasten jeweils andere Adressen an.

D

**\_** B

А

Π

W Schille

L. Schmid

M Müller

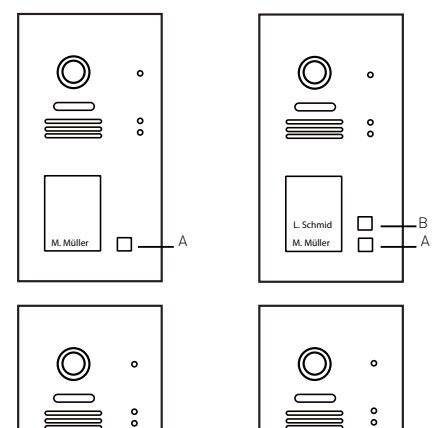

\_ C

**\_** B

Δ

W Schille

L Schmid

M Müller

### Standard Ruf-Modus (ab Werk Adressen 1-4)

Ruftaste A: Monitor mit der Adresse 01 rufen Ruftaste B: Monitor mit der Adresse 02 rufen Ruftaste C: Monitor mit der Adresse 03 rufen Ruftaste D: Monitor mit der Adresse 04 rufen

### **Gruppen Ruf-Modus**

Ruftaste A: Alle Monitore in einer Gruppe mit den Adressen 00-15 rufen (Einer der Monitore sollte als 00 eingestellt sein)

Ruftasten B, C, D: Alle Monitore in einer Gruppe mit den Adressen 16-31 rufen. (Einer der Monitore sollte als 16 eingestellt sein)

Um diese Einstellung zu ändern, gehen Sie wie folgt vor:

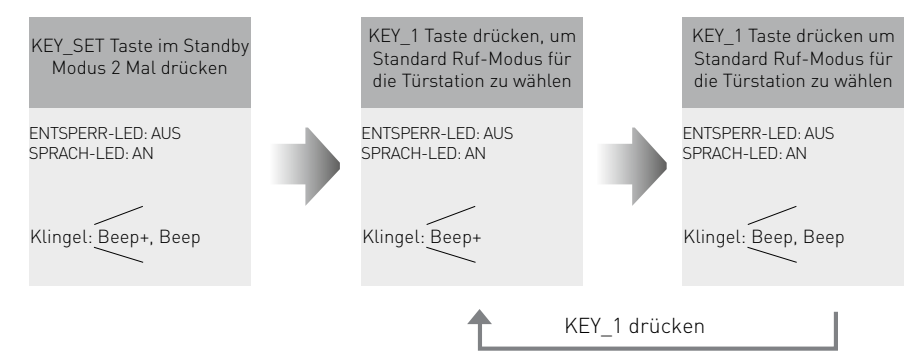

- Wenn der Einstellungsmodus nicht beendet wurde, können Sie den Ruf-Modus ändern indem Sie KEY 1 drücken.
- Der **LED\_NAME** blinkt, bis Sie den Einstellungsmodus verlassen haben.
- Nach 10 Sekunden ohne Eingabe wird der Einstellungsmodus automatisch verlassen
- Drücken Sie **KEY\_SET** drei Mal, um den Einstellungsmodus manuell zu verlassen.

# Kameraauflösung ändern

Die Auflösung der Kamera kann jederzeit eingestellt werden.

Von Werk aus ist die hohe Auflösung eingestellt. Um diese Einstellung zu ändern, gehen Sie wie folgt vor:

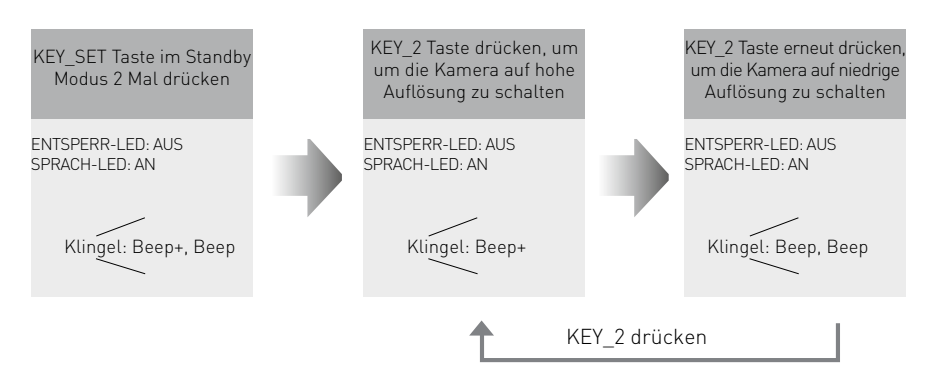

- Wenn der Einstellungsmodus nicht verlassen wurde, können Sie die Auflösung der Kamera ändern indem Sie KEY2 drücken.
- Der **LED\_NAME** blinkt, bis der Einstellungsmodus verlassen wurde.
- Nach 10 Sekunden ohne Eingabe wird der Einstellungsmodus automatisch verlassen.
- Drücken Sie KEY\_SET drei Mal, um den Einstellungsmodus manuell zu verlassen.

### Entsperrmodus ändern

#### Es gibt zwei Entsperr-Modi: NO und NC

Von Werk aus ist **NO** eingestellt. Um diese Einstellung zu ändern, gehen Sie wie folgt vor:

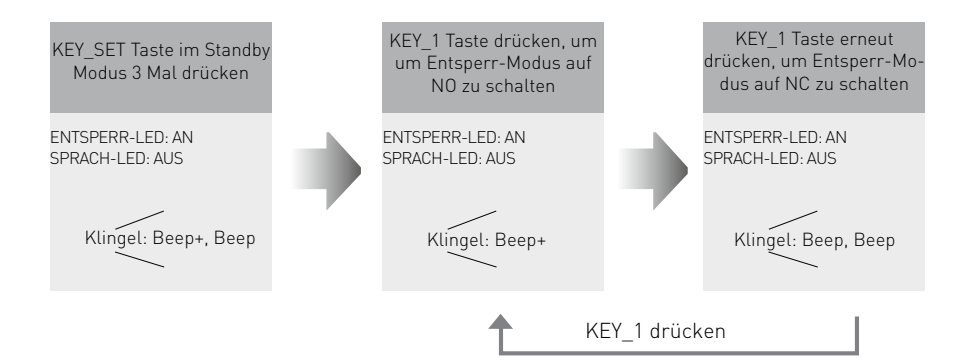

- Wenn der Einstellungsmodus nicht verlassen wurde, können Sie den Entsperr-Modus ändern indem Sie KEY1 drücken.
- Der LED\_NAME blinkt, bis der Einstellungsmodus verlassen wurde.
- Nach 10 Sekunden ohne Eingabe wird der Einstellungsmodus automatisch verlassen.
- Drücken Sie **KEY\_SET** zwei Mal, um den Einstellungsmodus manuell zu verlassen.

## Entsperrzeit ändern

Von Werk aus ist die Entsperrzeit auf 1 Sekunde eingestellt. Sie können diese Einstellung auf einen Wert zwischen 1-99 Sekunden änderen. Gehen Sie dazu wie folgt vor:

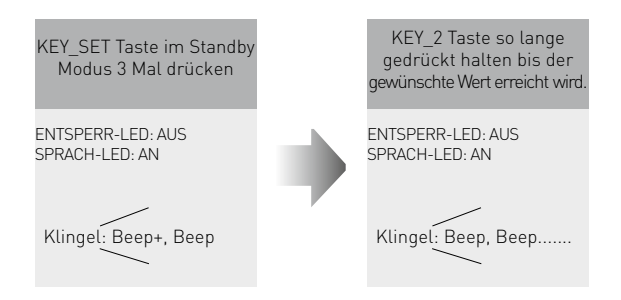

- Beim Einstellen der Entsperrzeit wird die Klingel pro Sekunde ein mal läuten.
- Die Dauer des Drückens von **KEY\_2** wird als Entsperrzeit eingestellt.
- Der LED\_NAME blinkt, bis der Einstellungsmodus verlassen wurde.
- Nach 10 Sekunden ohne Eingabe wird der Einstellungsmodus automatisch verlassen.
- Drücken Sie KEY\_SET zwei Mal, um den Einstellungsmodus manuell zu verlassen.

# Namensschild-Beleuchtung einstellen

Es gibt 3 Beleuchtungsmodi für das Namenssschild: **Immer An, Immer Aus und Auto.** Ab Werk ist **Immer An** eingestellt. Um diese Einstellung zu ändern gehen Sie wie folgt vor:

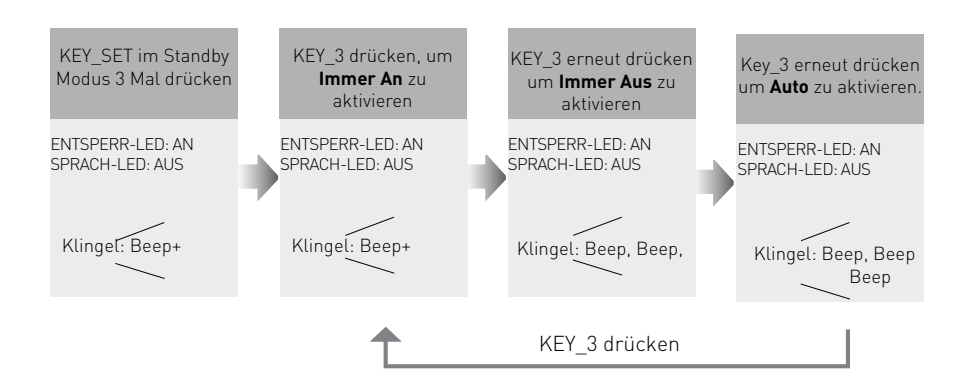

- Wenn der Einstellungsmodus nicht verlassen wurde, können Sie die Namensschild-Beleuchtung ändern indem Sie KEY3 drücken.
- Der LED\_NAME blinkt, bis der Einstellungsmodus verlassen wurde.
- Nach 10 Sekunden ohne Eingabe wird der Einstellungsmodus automatisch verlassen.
- Drücken Sie **KEY\_SET** zwei Mal, um den Einstellungsmodus manuell zu verlassen.

# Nachtsichtmodus einstellen

Es gibt 3 Beleuchtungsmodi für die Nachtsichtfunktion: **Immer An, Immer Aus und Auto.** Von Werk aus ist **Auto** eingestellt. Um diese Einstellung zu ändern gehen Sie wie folgt vor:

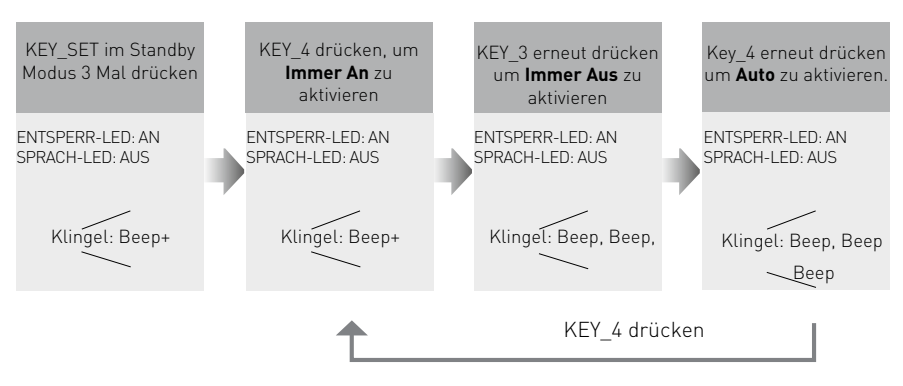

- Wenn der Einstellungsmodus nicht verlassen wurde, können Sie die Nachtsicht-Einstellungen ändern indem Sie KEY4 drücken.
- Der LED\_NAME blinkt, bis der Einstellungsmodus verlassen wurde.
- Nach 10 Sekunden ohne Eingabe wird der Einstellungsmodus automatisch verlassen.
- Drücken Sie **KEY\_SET** zwei Mal, um den Einstellungsmodus manuell zu verlassen.

# Klingel-Modus einstellen

Wenn der Klingel-Modus aktiviert ist und die Ruf Taste gedrückt wird, klingelt die Türstation. Es gibt 3 Klingel Modi: **Einmal Klingeln, Dauerhaft Klingeln und Nicht Klingeln.** 

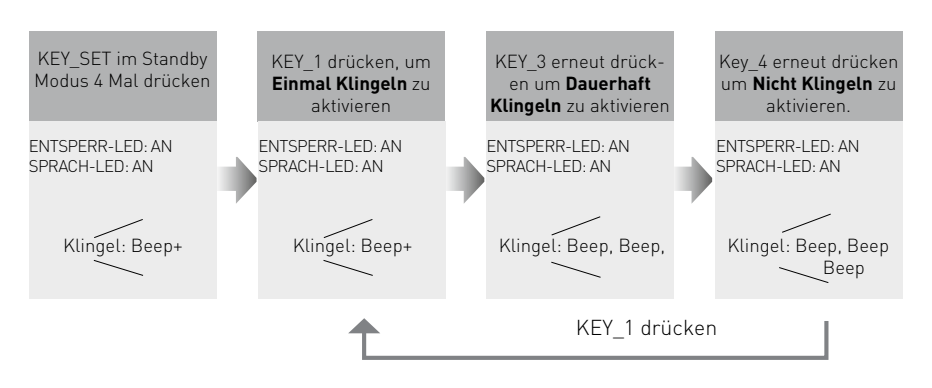

- Wenn der Einstellungsmodus nicht verlassen wurde, können Sie die Auflösung der Kamera ändern indem Sie **KEY1** drücken.
- Der LED\_NAME blinkt, bis der Einstellungsmodus verlassen wurde.
- Nach 10 Sekunden ohne Eingabe wird der Einstellungsmodus automatisch verlassen.
- Drücken Sie **KEY\_SET**, um den Einstellungsmodus manuell zu verlassen.

# Bildschirm-Modus einstellen

Diese Einstellung gilt nur für Monitore die nicht über eine Digital-Zoom-Funktion verfügen. Balter Monitor Juno 7 verfügt über die Digital-Zoom-Funktion.

Wenn die Türstation den Monitor ruft, wird das Bild in 3 verschiedenen Modi angezeigt: **Abwechselnd, Zoom,** oder **Vollbild.** 

**Abwechselnd:** Wenn der Monitor gerufen wird, wird abwechselnd (5 Sek.) zwischen **Vollbild** und **Zoom** gewechselt

**Zoom:** Wenn der Monitor gerufen wird, wird das Bild 5 Sekunden lang im Vollbild angezeigt, dann in den Zoom Modus gewechselt.

Vollbild: Wenn der Monitor gerufen wird, wird das Bild immer im Vollbild-Modus angezeigt.

Von Werk aus ist der Modus **Abwechselnd** eingestellt. Um diese Einstellung zu verändern, gehen SIe wie folgt vor:

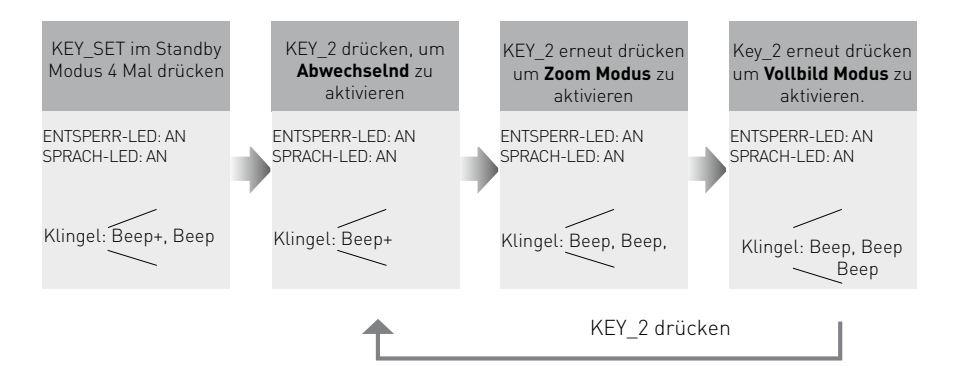

- Wenn der Einstellungsmodus nicht verlassen wurde, können Sie die Auflösung der Kamera ändern indem Sie **KEY1** drücken.
- Der LED\_NAME blinkt, bis der Einstellungsmodus verlassen wurde.
- Nach 10 Sekunden ohne Eingabe wird der Einstellungsmodus automatisch verlassen.
- Drücken Sie **KEY\_SET** zwei Mal, um den Einstellungsmodus manuell zu verlassen.

Wenn der Ruf beantwortet wird, kann die Bildwechsel-Erinnerung aktiviert oder deaktiviert werden. Wenn aktiviert, wird die Bildwechsel-Erinnerung für jeden Darstellungsmodus unterschiedlich sein.

**Abwechselnd:** Wenn ein Ruf entgegengenommen wird, ist die Bildwechsel-Erinnerung nicht in Betrieb

**Zoom:** Wenn ein Ruf entgegengenommen wird, wird das Bild 5 Sekunden lang im Vollbild angezeigt, dann wird in den Zoom-Modus gewechselt um an den Redestatus zu erinnern.

**Vollbild:** Wenn ein Ruf entgegengenommen wird, wird das Bild 5 Sekunden lang im Zoom Modus angezeigt, dann wird in den Vollbild Modus gewechselt um an den Redestatus zu erinnern.

Wenn diese Funktion deaktiviert ist, wird kein Bildwechsel ausgeührt.

Von Werk aus ist diese Funktion aktiviert. Um diese Elnstellung zu ändern gehen Sie wie folgt vor:

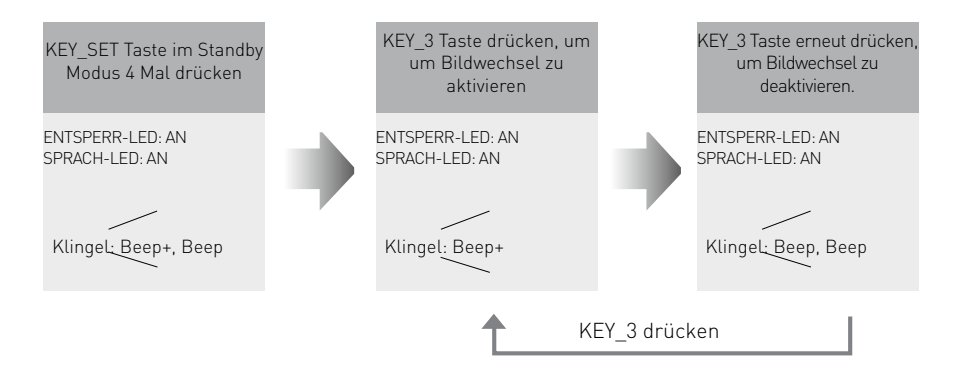

# **RFID-Karten registrieren**

- Bis zu 320 Karten können registriert werden.
- Einfache Verwaltung mit LED-Status und Klang.
- Es gibt zwei MASTER KARTEN: Eine MASTER KARTE "HINZUFÜGEN", und eine MASTER KARTE "ENTFERNEN". Wenn neue Master Karten hinzugefügt werden, werden die alten automatisch ungültig.
- Der Abstand zum Erkennen der Karte ist weniger als 3 cm.
- Die **MASTER KARTEN** sind notwendig um Benutzer hinzuzufügen oder zu löschen. Bitte bewahren Sie sie sorgfältig auf.
- EM Karte, Frequenz 125 kHz.

# Master RFID-Karten autorisieren

Von Werk aus sind die Master Karten als **MASTER KARTE "HINZUFÜGEN" und MASTER CARD "ENTFERNEN"** gekennzeichnet, aber die Master Karten können vom Benutzer jederzeit autorisiert werden. Das bedeutet dass zwei beliebige Karten als Master Karten genutzt werden können. Die alten Master Karten verlieren dabei automatisch ihre Gültigkeit.

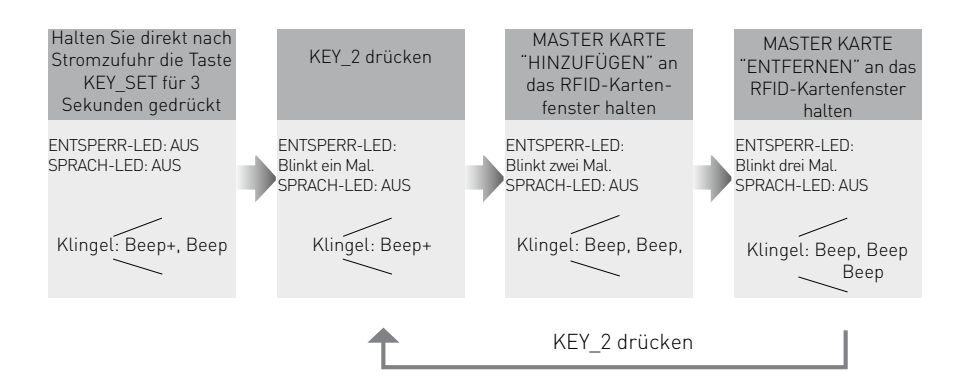

- LED\_NAME blinkt bis der "Master Karten Autorisieren" Modus verlassen wurde
- Nach 10 Sekunden ohne Eingabe wird der Einstellungsmodus automatisch verlassen.
- Nachdem beide Karten gezeigt wurden, wird dieser Modus automatisch verlassen, und die ENTSPERR- und SPRACH-LEDs werden ausgeschaltet.

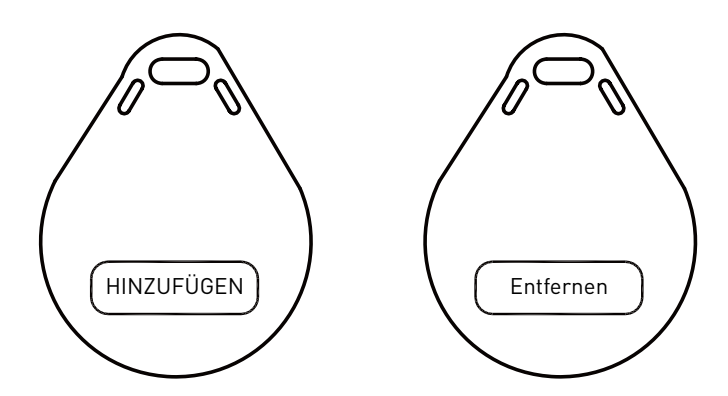

# RFID-Benutzerkarten hinzufügen

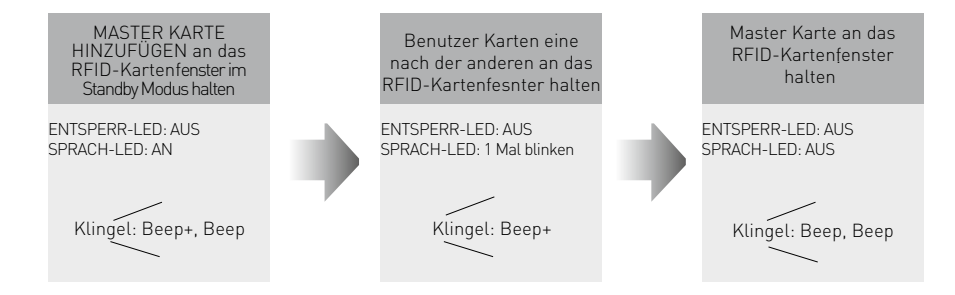

- Nach 10 Sekunden ohne Eingabe wird der Einstellungsmodus automatisch verlassen.
- Um Benutzerkarten hinzuzufügen, muss der Zugang über die Türstation kontrolliert werden.

## RFID-Benutzerkarten entfernen

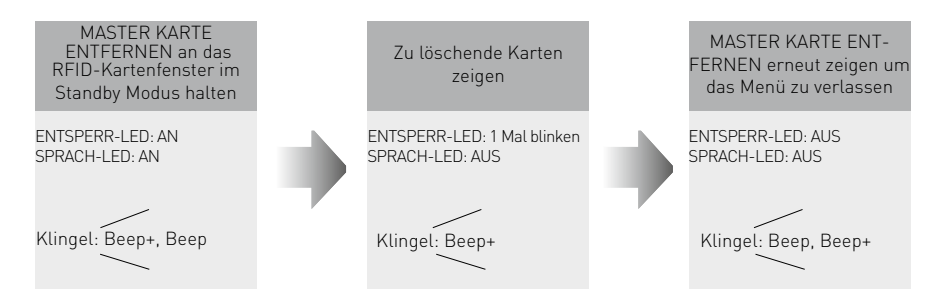

- Nach 10 Sekunden ohne Eingabe wird der Einstellungsmodus automatisch verlassen.
- Um Benutzerkarten hinzuzufügen, muss der Zugang über die Türstation kontrolliert werden.

# Alle Benutzerkarten löschen

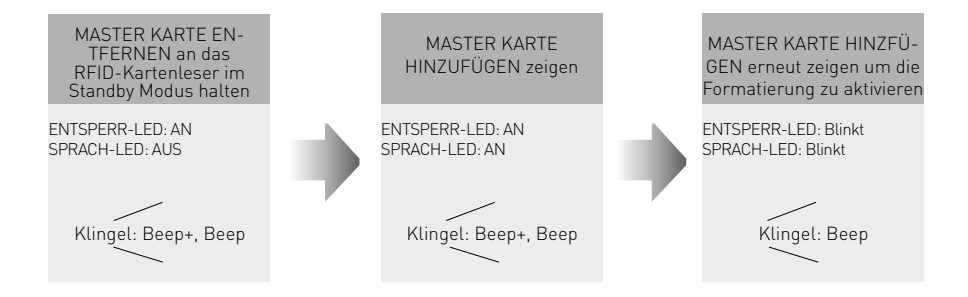

- Nach 10 Sekunden ohne Eingabe wird der Einstellungsmodus automatisch verlassen.
- Um Benutzerkarten hinzuzufügen, muss der Zugang über die Türstation kontrolliert werden.
- In Schritt 3 werden die ENTSPERR- und SPRACH-LEDs blinken, bis die Formatierung vollendet ist.
- Nachdem die Formatierung vollzogen wurde erlöschen die ENTSPERREN und SPRACH-LEDs und "Beep+" ertönt. Der Modus wird automatisch beendet.

# Verkabelung

# Elektrisches Türöffner verbinden

### Türschloss mit interner Stromversorgung

 Das Türschloss ist auf 12V DC beschränkt und der Stromverbrauch muss weniger als 250 mA betragen.

|    | 1 | 2   | 3   |    |
|----|---|-----|-----|----|
|    |   |     |     |    |
| Ju | m | pei | r 2 | ,3 |

- Vor dem Anschluss sollte der Jumper auf der Position 2 und 3 stehen.
- 3. Die Türschloss Steuerung wird nicht vom "Entsperr-Knopf" zeitlich gesteuert.
- 4. Der **ENTSPERR-MODUS** muss auf 0 gesetzt sein. (Werkseinstellung)

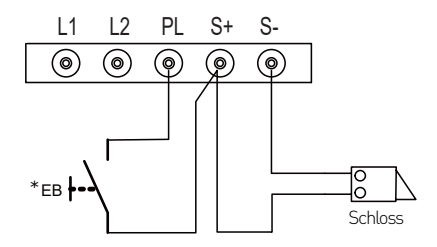

### Türschloss mit Steuerung über externe Stromversorgung

- 1. Die externe Stromversorgung muss zum Schloss passen
- Der innere Relaiskontakt ist auf 24V AC 1A oder 24V DC 1A beschränkt.
- 3. Vor dem Anschluss sollte der Jumper gezogen werden.
- Die Türschloss Steuerung wird nicht vom "Entsperr-Knopf" zeitlich gesteuert.
- 5. Setzen Sie den **ENTSPERR-MODUS** entsprechend den verschiedenen Schloss Arten:
- NO: Entsperr Typ = 0 (Werkseinstellung) NC: Entsperr-Modus = 1

123

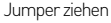

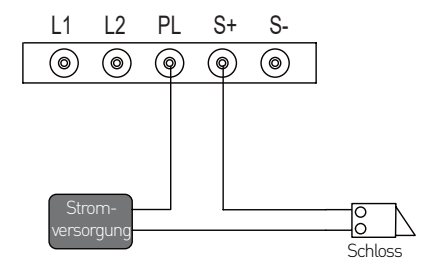

Mit dem BUS-DL Relaissteuerungs-Modul kann eine abgesetzte Türöffnersteuerung realisiert werden.

Hinweis: die Entriegelungszeit-Einstellung finden Sie in der Bedienungsanleitung der Videostation Juno auf der Seite 29 (Code 8401-8499)

# Eins zu eins Verbindung

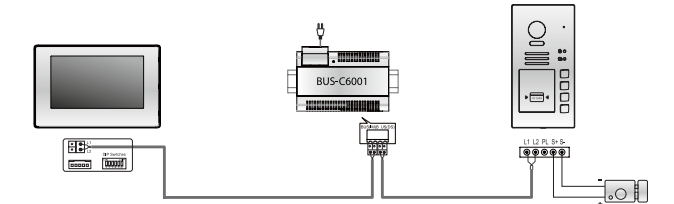

- Die Türstation ist hier im Standard Modus. Weitere Informationen finden Sie auf der Seite 9
- Die Türstation ist mit dem Balter Monitor Juno 7 und weiteren Balter 2-Draht-BUS Monitoren kompatibel

# Mehrere Türstationen verbinden

- Es können maximal 4 Türstationen mit dem System verbunden werden
- Stellen Sie f
  ür jede Station die korrekte Adresse ein. Weitere Informationen -Seite 8.

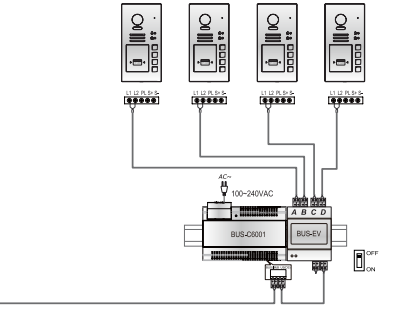

# Mehrere Monitore verbinden

### Einfache In-Out Verkabelung im Standard Modus

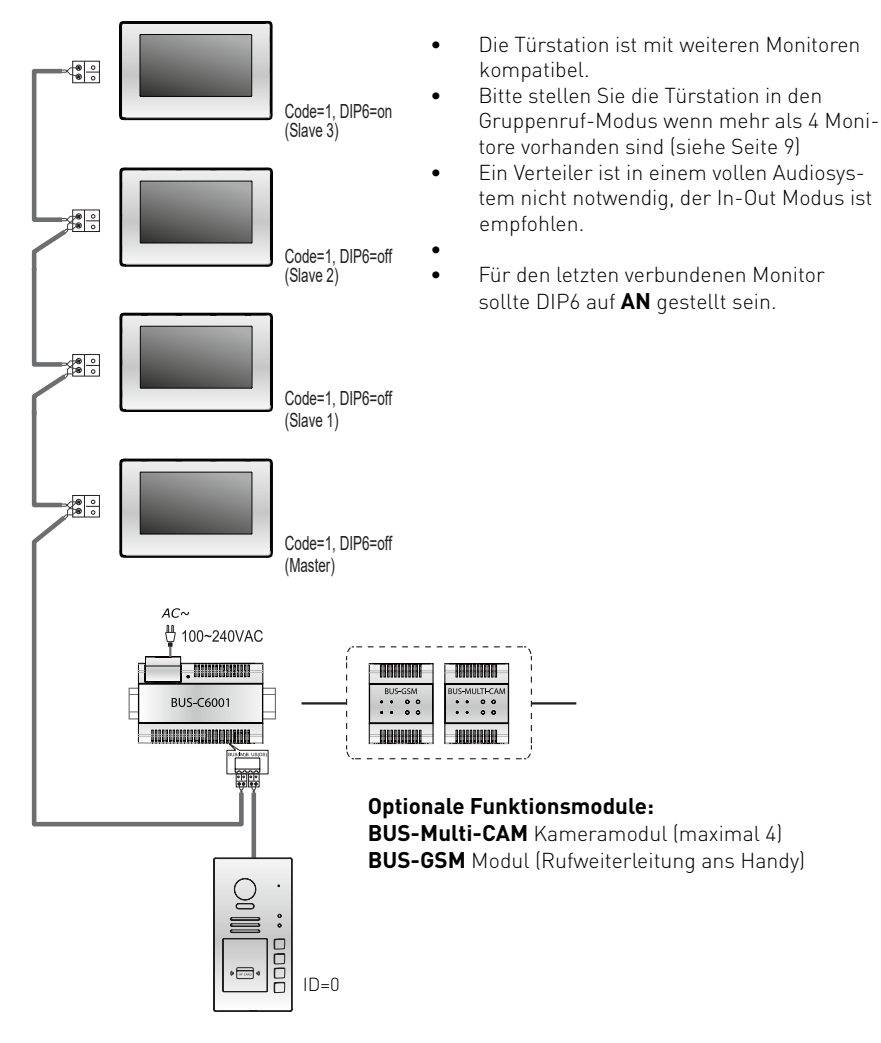

### Sternförmige Verkabelung mit BUS-AMPF im Standard-Modus

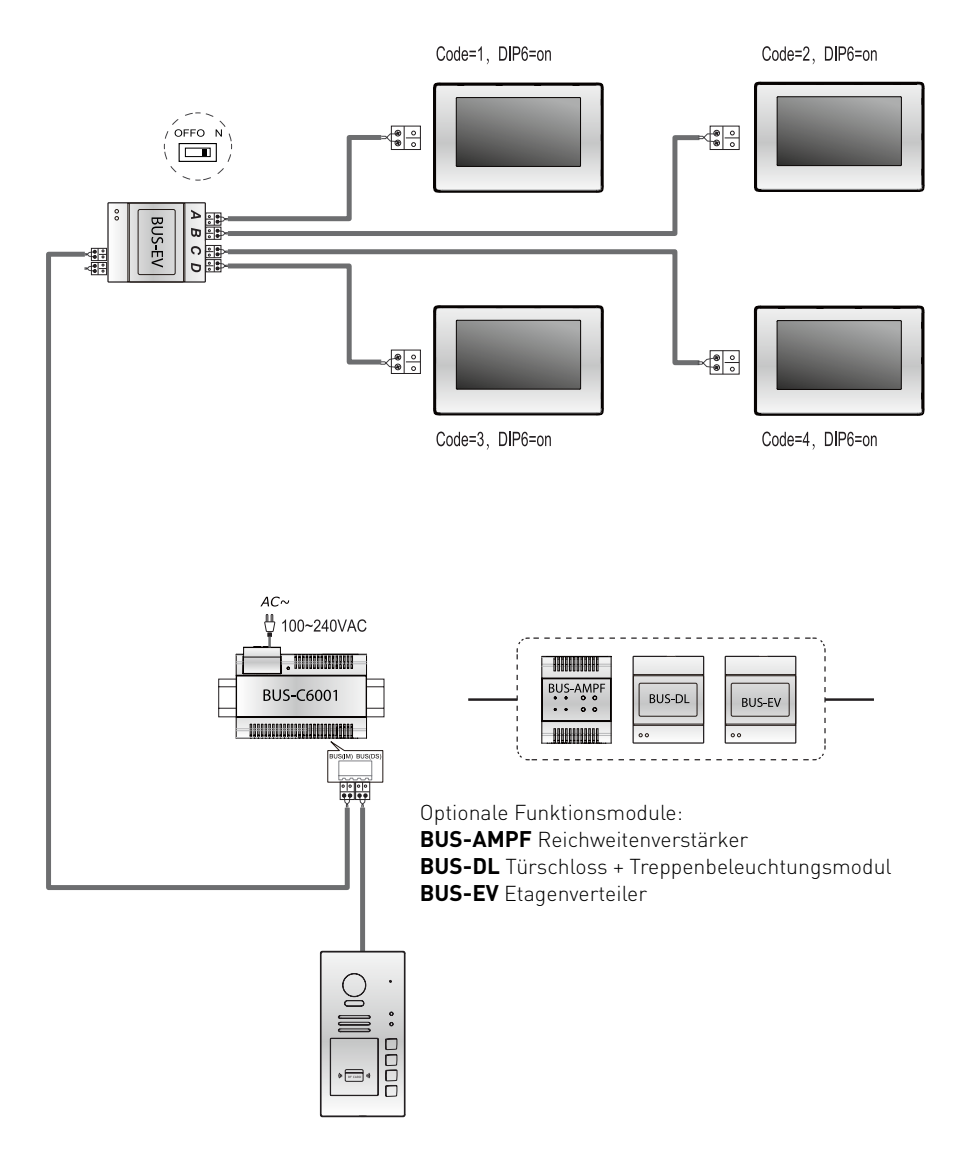

• Eine Erweiterung auf bis zu 3 Slavemonitore für jeden Monitor ist möglich

# Anhang

# Vorsichtsmaßnahmen

- Bitte reinigen Sie die Einheit mit einem weichen Tuch, ohne chemische oder organische Reiniger bzw. Imprägniermittel.
- Die Türstation ist wettergeschützt. Sie sollten allerdings kein Wasser mit hohem Druck direkt auf die Zutrittskontrollen und Knöpfe spritzen. Starke Feuchtigkeit kann zu Problemen mit dem Gerät führen.
- Benutzen Sie den korrekten, mitgelieften oder vom Hersteller vorgegebenen Adapter.
- Ziehen Sie bei Problemen mit dem Gerät einen ausgebildeten Fachmann zu Rate und versuchen Sie nicht das Gerät selbst zu reparieren.

# Technische Details

| Kameramodul                                                            | 1/2.7" CMOS                                                                                   |
|------------------------------------------------------------------------|-----------------------------------------------------------------------------------------------|
| Blickwinkel                                                            | 170 Grad Weitwinkelobjektiv                                                                   |
| Klingeltasten                                                          | 1 bis 4 (optional erweiterbar mit Modulen)                                                    |
| Technologie                                                            | 2-Draht-BUS, keine Polarität                                                                  |
| Türöffneranschluss an der Türstation                                   | 12V DC (max. 280mA über die Türstation)                                                       |
| Anzahl von Relaiskreisen (für die<br>abgesetzte Türöffnerinstallation) | 2 (mit dem optionalen BUS-DL Modul kann<br>der Türöffner auch abgesetzt realisiert<br>werden) |
| Material                                                               | Edelstahl-Panel in unterschiedlichen Farben                                                   |
| Montage                                                                | Unterputzmontage                                                                              |
| Schutzklasse                                                           | IP54                                                                                          |
| Stromversorgung                                                        | 24V DC                                                                                        |
| Stromverbrauch                                                         | Standby 0.8 Watt; Betrieb 3 Watt                                                              |
| Abmessungen (Frontpanel)                                               | Breite 120mm x Höhe 220mm                                                                     |
|                                                                        | Breite i zonini x Hone zzonini                                                                |

# Kabel und Anforderungen

Der maximale Abstand der Verkabelung ist in dem Balter 2-Draht-BUS System begrenzt. Das Kabeldurchmesser kann die maximale Reichweite des Systems begrenzen.

### Einfache IN-OUT Verkabelung

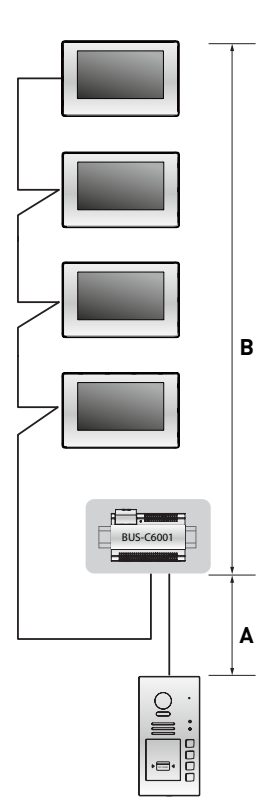

| Kabel                         | А  | B<br>≼2 IM | B<br>≼16 IM |
|-------------------------------|----|------------|-------------|
| Verdrehtes Kabel<br>2x0.75mm² | 60 | 100        | 40          |
| Verdrehtes Kabel<br>2x1mm²    | 80 | 120        | 60          |

#### HINWEIS:

Verwenden Sie für die Reichweitenverstärkung den 2-Draht-BUS-Signalverstärker **BUS-AMPF** 

### Sternförmige Verkabelung mit BUS-EV im Standard Modus

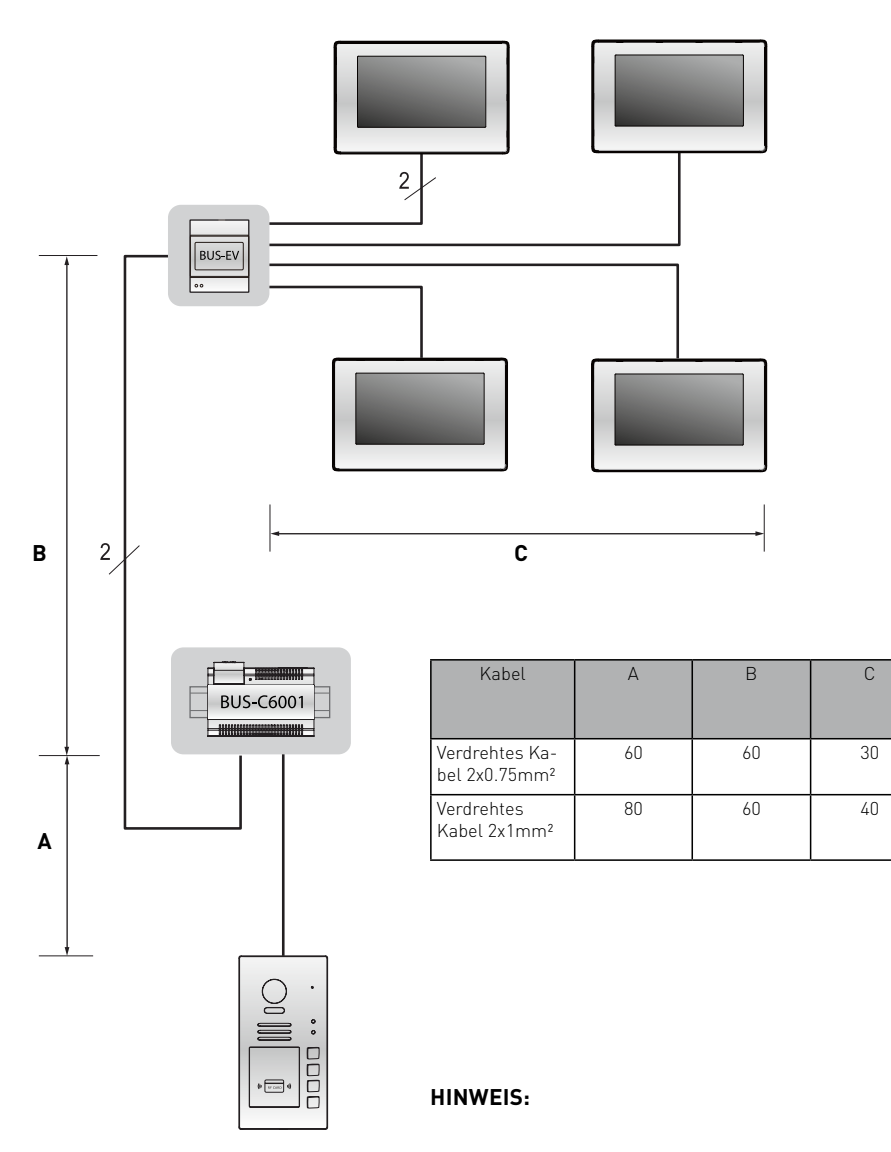

Verwenden Sie für die Reichweitenverstärkung den 2-Draht-BUS-Signalverstärker **BUS-AMPF** 

| <br> |
|------|
|      |
| <br> |
|      |
|      |
|      |
|      |
|      |
|      |
|      |
|      |
|      |
| <br> |
| <br> |
|      |
|      |
|      |
|      |
|      |
|      |
|      |
| <br> |
|      |
| <br> |
|      |
|      |
|      |

| <br> |
|------|
|      |
|      |
|      |
|      |
|      |
|      |
|      |
|      |
|      |
|      |
|      |
|      |
| <br> |
|      |
|      |
|      |
|      |
|      |
|      |
|      |
| <br> |
|      |
|      |
|      |
|      |
| <br> |
|      |

| <br> |
|------|
|      |
|      |
|      |
|      |
|      |
|      |
|      |
|      |
|      |
|      |
|      |
|      |
|      |
|      |
| <br> |
|      |
|      |

BALTER GMBH ELISABETH-SELBERT-STR. 19 40764 LANGENFELD